# 普生課程 EverCam 平台 SOP

Stepl. 進入數位平台-生科系普通生物學

輔大生命科學系系網 <u>http://www.bio.fju.edu.tw/</u>

#### 點選 系所課程規劃-數位課程-普生數位課程

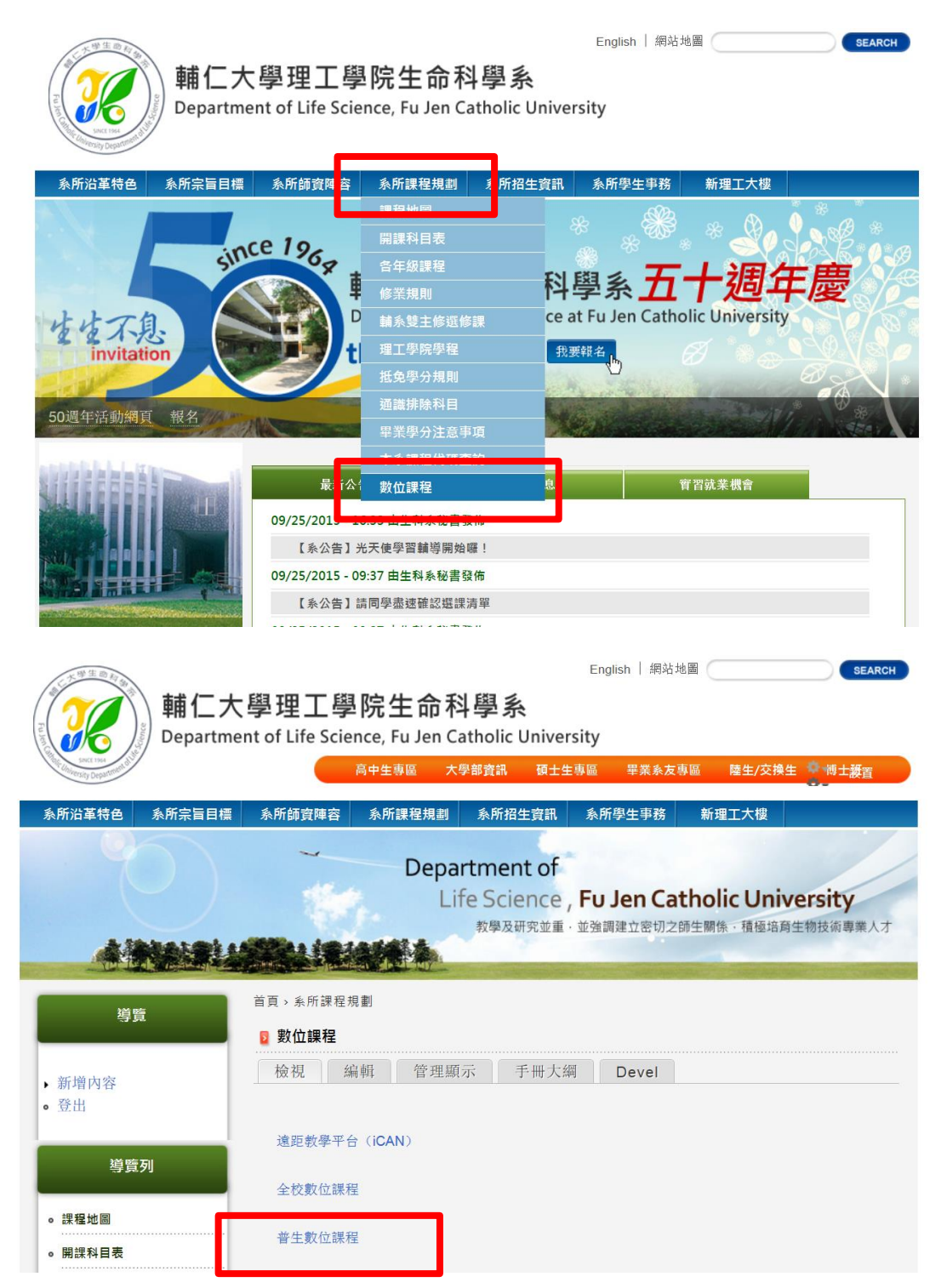

| au⊵7<br>powercam.fju.edu.tw    | <br>RSS   搜尋   手機版<br>首頁 / 規道 媒體 登入 |
|--------------------------------|-------------------------------------|
| 位置 理工學院<br>集生科系普通生物學           |                                     |
| ● <b>辞生印</b><br>激微 (0), 影看 (1) | 務選査訊                                |

或

輸入網址 <u>http://powercam.fju.edu.tw</u>

進入資訊中心平台-教育科技應用

## 點選理工學院-生科系普通生物學

| 線上7<br>powercam                                                                                                    | .fju.edu.tw                                                                                | ( <b></b> ( )                                                                                                    | RSS   搜尋   手機版                                                                                                    |
|----------------------------------------------------------------------------------------------------|--------------------------------------------------------------------------------------------|----------------------------------------------------------------------------------------------------|----------------------------------------------------------------------------------------------------|
| <ul> <li> <b>預理</b> </li> <li> <b>資訊中心- 教學組</b> </li> <li>         ◆教育訓練         </li> <li>         ·   期諸及教育訓練         </li> <li>         ·        期諸及教育訓練         </li> <li>         ·        期諸及教育訓練         </li> <li>         ·        期諸及教育訓練         </li> <li>         ·        期諸及教育訓練         </li> <li>         ·        期諸及教育訓練         </li> <li>         ·        期諸及教育訓練         </li> <li>         ·         期諸及教育訓練         </li> <li>         ·         期諸         </li> <li>         ·</li></ul> | <b>教發中心</b><br>■ 教學成果分享(0)<br>■ 教育科技應用(70)<br>■ 教師發展專題(4)                                  | <b>文學院</b><br>■ 蘇發票 (10)                                                                                                    | <ul> <li>余統更新通報(10/5將進行更新) (09-30)</li> <li>第返申請(限救職員) (09-21)</li> <li>管理者 Q&amp;A (09-30)</li> <li>觀示更多</li> </ul>                                                                                                    |
| 藝術學院                                                                                                    | 傳播學院<br>■ 李燕秋 (0)                                                                          | 教育學院<br>■ 林麗娟 (0)                                                                                                    |                                                                                                    |
| <ul> <li>醫學院</li> <li>醫學系五年級 (149)</li> <li>醫學系六年級 (92)</li> <li>王霈 (0)</li> <li>陳惠姿 (9)</li> <li>爾爾介(7)</li> <li>張嘉娟 (35)</li> <li>湯晉芬 (0)</li> </ul>                                                                                                    | 理工學院<br>■ 林更青 (1)<br>■ 侯譲特 (27)<br>■ 賈文隆 (10)<br>■ 李永安 (5)<br>■ 内書日 (17)<br>■ 生科糸普遍生物學 (0) | <ul> <li>外語學院</li> <li>●曾明台/袁韻壁(50)</li> <li>●黃孟蘭(46)</li> <li>●鄭靈英(19)</li> <li>●鄭雲英(11)</li> <li>●徐安妮(1)</li> <li>●陳姿传(13)</li> <li>●李宛倫(2)</li> <li>■黃翠娥(8)</li> </ul> | <ul> <li> <b>課 授</b>         ·         ·         <b>課 課 快速入門</b>         ·         ·         <b>氏速入門</b>         ·         ·         <b>1</b>. 新増<b>投體</b>         1. 新増 PowerCam 数材         ·         ·         ·</li></ul> |
| <ul> <li>民生學院</li> <li>江完兒(5)</li> <li>林希軒(3)</li> <li>郭孟怡(4)</li> <li>食科条食品化學賞驗(0)</li> <li>管理學院</li> <li>計量輔導中心(3)</li> </ul>                                                                                                    | 法律學院<br>■ 陳信安(4)<br>■ 劉是膏(4)<br>■ 陳明偕(3)<br>進鋒部                                            | 社會科學院<br>■ 邱倚璿(54)<br>■ 石易平(1)<br>■ 張慈宜(1)<br>全人教育講程中心<br>■ 蔡嘉琪(0)                                                                                                    | <ol> <li>新理影音、PDF</li> <li>新增相節、文件</li> <li>訂開頻道、媒體</li> <li>訂開頻道</li> <li>訂開頻道</li> <li>設入媒體</li> <li>(於入媒體</li> </ol>                                                                                                    |
| ■ 楊長林 (0)<br>■ 洪玉舜 (64)                                                                                                    |                                                                                            | - 2K88/3 (*/                                                                                                    | 6. 種取管理<br>1. 閱讀權限設定<br>2. 上值種問題定                                                                                                    |

Step2. 輸入密碼 biology

點選完生科系普通生物學後,輸入密碼 biology

| 這是加密頻道,請輸入密碼: |
|---------------|
| 確定返回          |

輸入密碼後頻道分普生(甲)和普生(乙)

甲班點選普生(甲);乙班點選普生(乙)

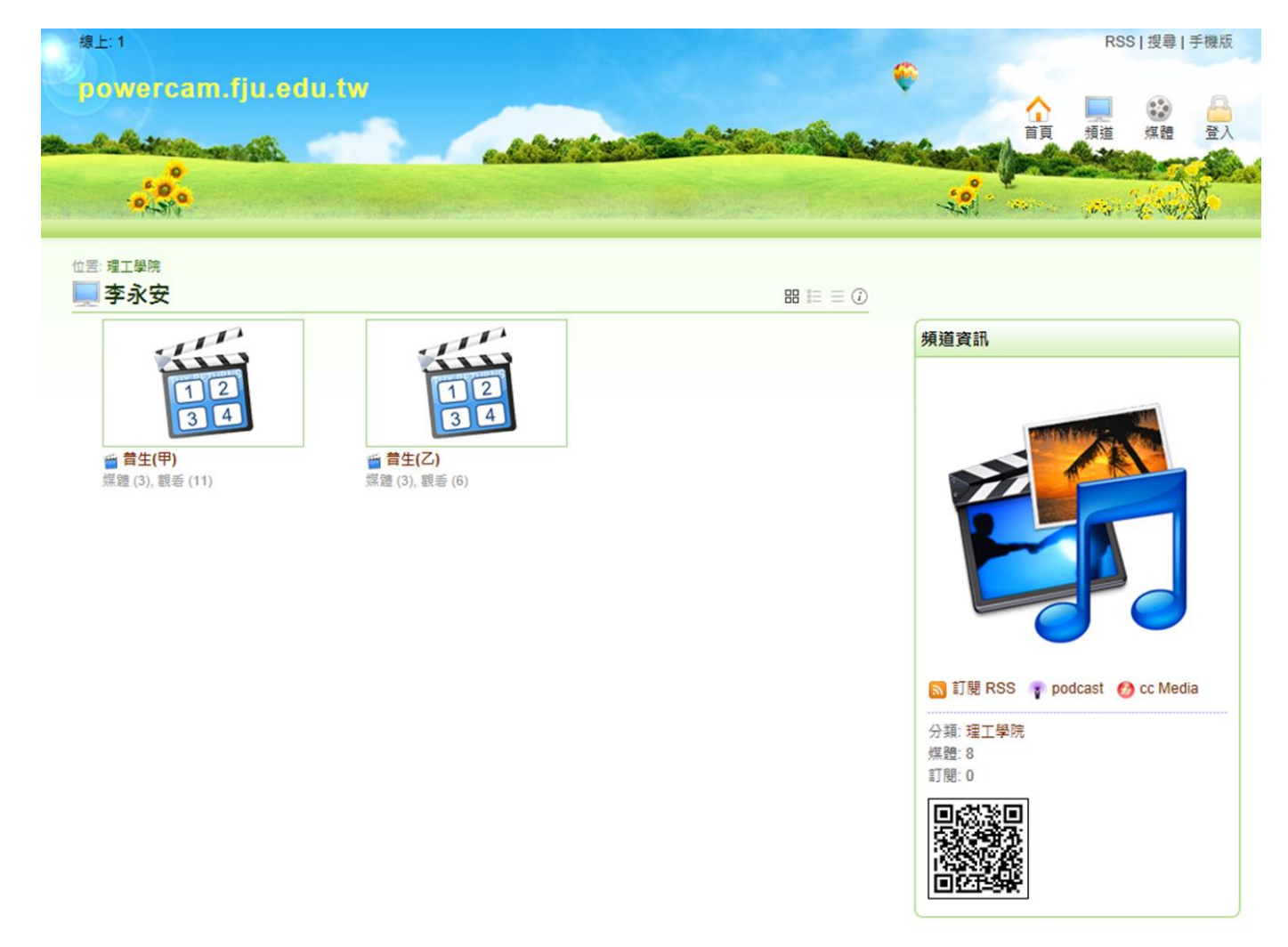

Step3. 點選普生(甲)或普生(乙)

(1). 點選普生(甲)進入後可看到標題

01 賴金美老師 103/09/02 (1)

#### 分別為 第幾堂 老師名稱 上課日期 第幾節

| 線上:1                     |                                 |                                     | RS | RSS   搜尋   手機版 |      |    |
|--------------------------|---------------------------------|-------------------------------------|----|----------------|------|----|
| powercam.fju.e           | du.tw                           |                                     | •  |                | (12) | A  |
| A Restance and           |                                 | When Barthant A                     | 首頁 | : 頻道           | 媒體   | 登入 |
|                          |                                 |                                     |    | - Geres        |      |    |
| 位置: <b>理工學院 &gt; 李永安</b> |                                 |                                     |    |                |      |    |
| 普查生(甲)(媒體:3, 觀看:1        | 13,訂閱:0) 品 註                    |                                     |    |                |      |    |
| 05:53 @                  | 05:53 @                         | 05:53 @                             |    |                |      |    |
| ☆ 01粮金美老師103/09/02       | ☆ 01積金美老師103/09/02              | ≤ 02積金美老師103/09/02                  |    |                |      |    |
| 戰至(8),討論(0)              | ₩,362,91,09-03<br>觀看 (4),討論 (0) | <b>陳金(如, 09-09</b><br>觀看 (2),討論 (0) |    |                |      |    |

(2). 點選普生(乙)進入後可看到標題

01 周秀慧老師 103/09/02 (1)

### 分別為 第幾堂 老師名稱 上課日期 第幾節

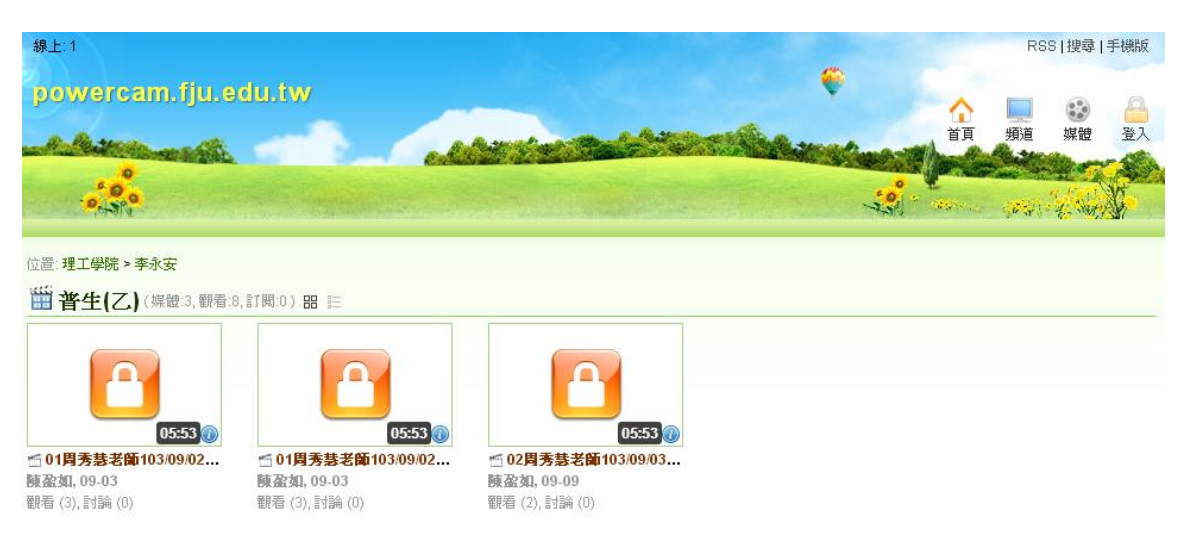

Step4.

輸完密碼後即可看到用 evercam 錄製之普生上課課程內容

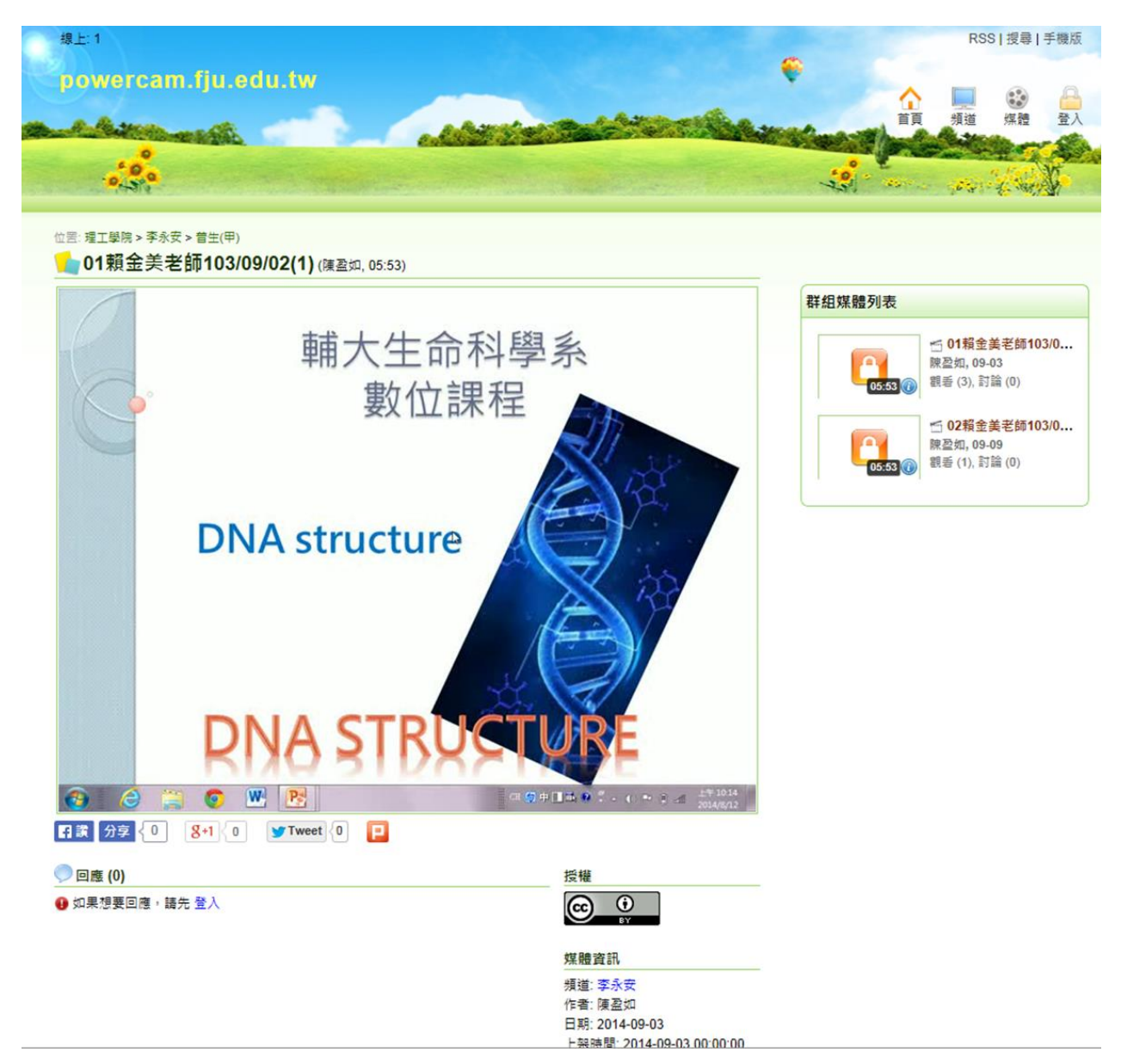